**GESTION DES CLIENTS** 

# TABLE DES MATIÈRES

| 1) RECHERCHE D'UN CLIENT SUR INOT                                                                         | _3            |
|----------------------------------------------------------------------------------------------------|---------------|
| a) La recherche d'un client à partir de l'écran d'accueil                                                 | _3            |
| b) La recherche d'un client à partir du dossier                                                           | _3            |
| 2) CRÉATION D'UNE NOUVELLE FICHE CLIENT                                                                   | _5            |
| a) A partir de l'écran d'accueil                                                                          | _5            |
| b) A partir du dossier                                                                                    | _7            |
| 3) RATTACHEMENT D'UN CLIENT À UN DOSSIER                                                                  | _9            |
| 4) VISUALISATION DE LA FICHE CLIENT DEPUIS L'ÉCRAN D'ACCUEIL                                              | 11            |
| a) Visualisation de la fiche client en cliquant sur le libellé du<br>du client                            | i nom<br>11   |
| b) En cliquant sur l'icône <u></u> aou <u>a</u> à partir du volet d'action > production > clients         | 12            |
| 5) MODIFICATION DE LA FICHE CLIENT                                                                        | 13            |
| a) A partir de la fenêtre d'accueil du volet d'action><br>production>clients                              | 13            |
| b) A partir du dossier                                                                                    | 14            |
| c) Indiquer le décès d'un client                                                                          | 16            |
| d) Modifier l'état marital, le régime matrimonial ou ajouter<br>historique marital dans une fiche client. | un<br>19      |
| 6) SUPPRESSION D'UNE FICHE CLIENT                                                                         | 22            |
| a) Suppression d'une fiche client depuis le dossier                                                       | 22            |
| b) Suppression d'une fiche client depuis l'écran d'accueil du d'action>production>clients                 | ı volet<br>25 |
| 7) RECTIFICATION DU TYPE DE CLIENT                                                                        | 25            |

## 1) Recherche d'un client sur Inot

Pour rechercher un client dans la base de données d'Inot, deux possibilités s'offrent à vous :

- la recherche à partir de l'écran d'accueil
- la recherche à partir du dossier

| a) <u>La recherche</u> | d'un client d    | à partir d         | de l'écran                        | d'accu           | ei' <b>6</b>             |                     | 2            |
|------------------------|------------------|--------------------|-----------------------------------|------------------|--------------------------|---------------------|--------------|
| Volet d'actions        | Rechercher /     | lom usuel, nom (us | su <u>el ou état civil)</u> et pr | rénom, nº fiche, | , Nº carte d'identite OK | Recherche avancée 😵 | gatils 🔌     |
| Production             | Mes clients pour | a période 🛛 🔻      | du 📃 📕 au                         |                  | N° Téléphone             |                     |              |
| Dossiers<br>Clients    | Nom              |                    | A                                 | Décès            | Adresse                  | Adresse             | <b>5</b> e   |
| Immeubles              | CHARPY Nicola    | as                 | q                                 |                  | 10 rue de la Gare        |                     | dfs          |
| Contacts/Partenaires   | 👷 charue igor    |                    | 15/09/1963                        |                  | boulevard emile jacqmai  | ı                   |              |
| Gérer les utilisateurs |                  | D AlSuperGay       |                                   |                  | 1 palais Royal           | 3                   | 000 Louvain  |
| ▷ Gestion              | EVRARD Christ    | tophe              | 24/02/1973                        |                  | 5 Rue Del Wede           | 4                   | 140 Sprimont |
| Mes alertes            | GAMAFI           |                    |                                   |                  |                          |                     |              |

Dans le volet d'actions, sous la rubrique « Production », cliquez sur Clients **O**.

La fenêtre « Production > Mes clients » s'ouvre en fenêtre centrale 🛛 et affiche les 200 derniers clients créés ou modifiés récemment.

Il ne vous reste plus qu'à saisir dans le champ de recherche : le nom usuel ou le nom d'état civil ou le prénom ou la dénomination (pour une personne morale) ou le numéro de fiche ou un mot clé **9**.

Vous pouvez effectuer cette recherche en délimitant une période précise de création (le jour, le mois, le trimestre, le semestre, la période de votre choix) ④ et en indiquant, éventuellement, le numéro de téléphone du client ⑤.

### b) La recherche d'un client à partir du dossier

| Dossier :     DURAND / MARTIN       Sous-dossier :     VENTE DURAND / MARTIN | Notaire A<br>Clerc A<br>Secrétaire | Admin<br>Admin | - Admin<br>- Admin                                                                                                    | Numéro<br>Etat                                                          | 1000033<br>En cours   | Général |
|------------------------------------------------------------------------------|------------------------------------|----------------|----------------------------------------------------------------------------------------------------|-------------------------------------------------------------------------|-----------------------|---------|
| Création sous-dossier VENTE Tout                                             | ox P v e                           |                | Le bouton de cr<br>qu'après avoir e<br>30 résultat(s) trouvé<br>DUPONT MARIE<br>CELIB PIERRE<br>CHARPY Nicolas<br>CHARPY Nicolas<br>CHARPY Nicolas<br>CHARPY Nicolas<br>CHARPY Nicolas<br>CHARPY Nicolas<br>CHARPY Nicolas<br>CHARPY Nicolas<br>CHARPY Nicolas<br>CHARPY Nicolas<br>CHARPY Nicolas<br>CHARPY Nicolas<br>CHARPY Nicolas<br>CHARPY Nicolas | éation d'une nouve<br>effectué une recher<br>i(s)<br>re<br>CETTE<br>ohe | elle fiche ne sera ac | ox X    |

Après avoir ouvert un dossier, vous devez déterminer la qualité du comparant **0** afin d'ouvrir la fenêtre de recherche.

La fenêtre de recherche s'ouvre ainsi à droite de votre écran. Dans le champ de recherche@, vous pouvez saisir :

\* pour une personne physique :

- Soit le nom usuel
- Soit le nom d'état-civil
- Soit le prénom usuel
- Soit le numéro de la fiche

\* pour une personne morale :

- Soit la dénomination
- Soit le numéro de la fiche

Les résultats de votre recherche s'affichent dans la fenêtre de droite **9**.

| VENDEUR                                         | DURANT | ok 🗙 |
|-------------------------------------------------|--------|------|
| 5 résultat(s) trouvé(s)                         |        |      |
| <table-of-contents> Nouveau</table-of-contents> |        | 0    |
| 🚨 DURANT Christine                              |        |      |
| 息 DURANT Ghania                                 |        |      |
| 息 DURANT Philippe                               | B      |      |
| 息 DURANT Thierry                                |        |      |

## 2) Création d'une nouvelle fiche client

Vous pouvez créer une nouvelle fiche client :

- Soit à partir de l'écran d'accueil
- Soit à partir du dossier

## a) A partir de l'écran d'accueil

Il vous suffit de cliquer sur Nouveau • pour faire apparaître un menu déroulant vous permettant en cliquant sur « Personnes » de créer une fiche client pour personne physique ou morale •.

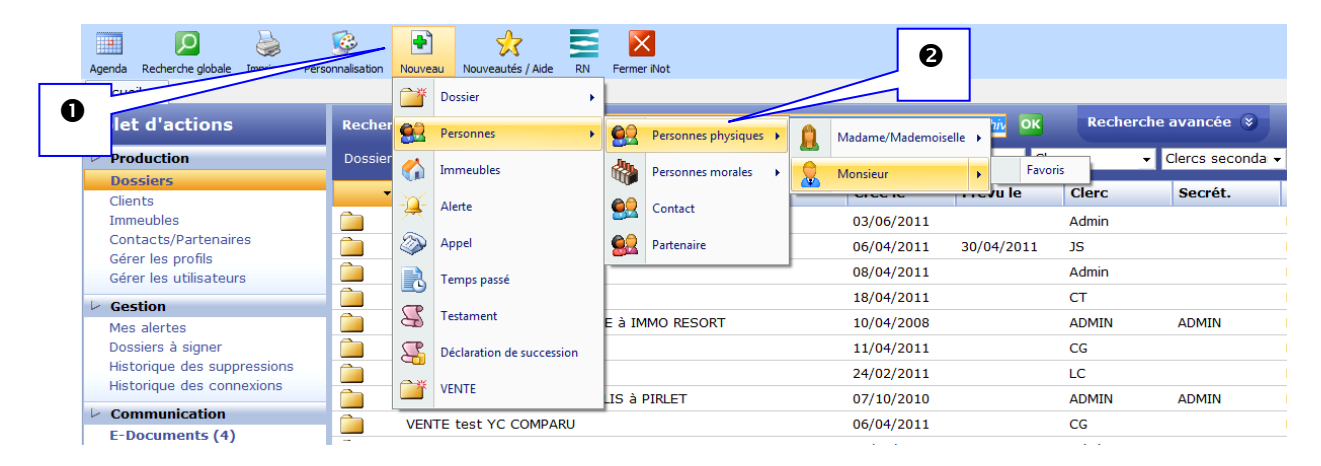

÷

La fenêtre de dialogue ci-dessous apparaît au centre de votre écran.

Vous devez renseigner les champs.

NB : Il est désormais possible de renseigner un nombre indéfini d'adresse mail en les séparant par des ";".

| Création Monsieur | dialogue de page Web |               |           |            | -             | _        | × |
|-------------------|----------------------|---------------|-----------|------------|---------------|----------|---|
| Création Mo       | nsieur               |               |           |            |               |          |   |
| Formulaire I      | nodifié              |               |           |            | _             |          |   |
| Général Entrep    | orise Suivi          |               |           | 6          |               |          |   |
|                   | Titre                | Monsieur      | ·         | Nu         | iméro         |          |   |
|                   | Nom                  | DURAND        |           | Da         | ite Maj       |          |   |
| -                 | Nom état civil       | DURAND        |           | ту         | rpe Maj       |          |   |
|                   | Prénom               | Alexandre     |           |            |               |          | E |
|                   | Prénoms              | Alexandre     |           |            |               |          |   |
| VAL I             | D.Naissance          |               | 1450 - Ch | astre      |               | - 4      |   |
|                   | N° Registre Natio    |               |           |            |               |          |   |
| Langue            | Veuillez choisir     | • •           |           |            |               |          |   |
| Pays              | BELGIQUE             | • +           | Nationa   | lité       |               |          |   |
| Profession        |                      |               | C.S.P.    | Veu        | illez choisir | •        |   |
| Incapacité        | Veuillez choisir     | • +           | Mots cl   | és         |               |          |   |
| Tél portable      | <i>&amp;</i>         | <b>3</b> 15M5 | Tél Prof  |            |               | - 🔊 1949 |   |
| Tél domicile      |                      |               | Courriel  |            |               |          |   |
| Fax personnel     |                      |               | Fax pro   | fessionnel |               |          |   |
| - Adresse         |                      |               |           |            |               |          | - |
|                   |                      |               |           |            |               |          |   |
|                   |                      |               | Valider   | Annuler    |               |          |   |
|                   |                      |               |           |            |               |          |   |

Puis cliquez sur l'icône Valider pour enregistrer cette fiche@.

Un assistant de création de situation maritale apparaît en milieu d'écran, il convient alors de cocher la situation juridique adéquate  $\bullet$  puis de valider en cliquant sur l'icône  $\checkmark$  $\bullet$ .

| 🖹 Assistant de création de situation maritale dialogue de page Web |                                                                                                    |  |  |  |  |  |
|--------------------------------------------------------------------|----------------------------------------------------------------------------------------------------|--|--|--|--|--|
| Assistant de création de situation maritale                        |                                                                                                    |  |  |  |  |  |
| 庨 Etape 1                                                          | Etape 1 > Création d'un nouvel état marital                                                                                                    |  |  |  |  |  |
| Etape 2<br>Etape 3<br>Etape 4                                      | Nouvel état marital :<br>© Édilbataire<br>© marié(e)<br>© divorcé(e)<br>© veuf(veuve)<br>© séparé(e) de fait<br>© séparé(e) de corps et de biens<br>© cohabitant légal<br>© cohabitant<br>Etape 2 >                                                                                                    |  |  |  |  |  |
| Etape 2<br>Etape 3<br>Etape 4                                      | Nouvel état marital : <ul> <li>célibataire</li> <li>marié(e)</li> <li>divorcé(e)</li> <li>veuf(veuve)</li> <li>séparé(e) de fait</li> <li>séparé(e) de corps et de biens</li> <li>cohabitant légal</li> <li>cohabitant</li> </ul> <ul> <li>Etape 2 &gt;</li> <li> <ul> <li>Etape 2 &gt;</li> </ul></li></ul> |  |  |  |  |  |

Le client ainsi créé apparaît dans la page d'accueil du volet production > mes clients •.

| Rechero  | her        | Nom usuel, nom       | (usuel ou | état civil) et pré | nom, nº fiche, i | Nº carte d'identiti   | Recherche avancée ( | S Outils S       |
|----------|------------|----------------------|-----------|--------------------|------------------|-----------------------|---------------------|------------------|
| Mes clie | nts pour   | la période           | du        | au                 |                  | Nº Téléphone          |                     |                  |
| •        | Nom        |                      |           | D.Naissance        | Décès            | Adresse               | Adresse 2           | CP - Ville       |
| 2        | DURAND A   | exandre              |           |                    |                  | 2 rue Du lavoir       |                     | 1450 Chastre     |
|          | tEST mar d |                      |           |                    | 19/05/2011       |                       |                     |                  |
| <u>_</u> | hh hh      |                      |           |                    | 6                |                       |                     |                  |
| 2        | CHARPY Nic | olas                 |           | 01/01/1980         |                  | 10 rue de la Gare     |                     | sdfs dfsdfs      |
| 2        | SLINCKX Fa | bian                 |           | 23/03/1976         |                  | 3 ruelle Fond de vaux |                     | 4530 Vaux-et-Bor |
| 2        | SPECIMEN A | Alice Geldigekaart / | 4         | 01/01/1971         |                  | Meirplaats 1 bus 1    |                     |                  |
|          | LUKE Jeann | e                    |           | 15/04/2011         |                  | 3 ruelle Fond de vaux |                     | 4530 Vaux-et-Bor |
| 2        | SPECIMEN A | Alice Geldigekaart   | 4         | 01/01/1971         |                  | Meirplaats 1 bus 1    |                     |                  |

### b) <u>A partir du dossier</u>

Vous devez cliquer sur l'icône 📩 positionné devant le cadre "comparants /intervenants", choisir dans le menu déroulant la qualité de la personne **0** que vous souhaitez créer. Puis lancez une recherche de la personne physique ou morale (cf page 3) que vous souhaitez créer afin qu'Inot effectue une recherche dans sa base pour vérifier qu'une fiche client n'ait pas été déjà créée au nom de cette personne.

Cette recherche effectuée, la fenêtre de création sera accessible à droite de l'écran et vous pourrez renseigner les champs**2**.

Pour enregistrer la fiche, il vous faudra cliquer sur l'icône  $\blacksquare$   $\bullet$ .

| Dossier :     DURAND / MARTIN       Sous-dossier :     VENTE DURAND / MARTIN |                               | Notaire<br>Clerc<br>Secrétaire                      | Admin - Admin<br>Admin - Admin | NI<br>Et                    | uméro<br>cat                   | 1000033<br>En cours<br><mark>Général</mark> |
|------------------------------------------------------------------------------|-------------------------------|-----------------------------------------------------|--------------------------------|-----------------------------|--------------------------------|---------------------------------------------|
| Création sous-dossier VENTE Tout                                             | Monsieur                      |                                                     | _                              |                             | 0                              |                                             |
| Documents E nements                                                          | Général                       | Titre<br>Nom<br>Nom état civil                      | Monsieur                       | /.                          | Numéro<br>Date Maj<br>Type Maj | •                                           |
| Intitulé                                                                     | VALIE                         | Prénom<br>Prénoms<br>D.Naissance<br>Nº Registre Nat | io                             | CP Ville                    | Naissance                      | ₹<br><b>₹</b>                               |
|                                                                              | Langue                        | Veuillez choisir                                    | • +                            | ationalité                  |                                |                                             |
|                                                                              | Profession                    | Veuillez choisir                                    |                                | .S.P.                       | Veuillez choisir               | •                                           |
|                                                                              | Tél portable                  |                                                     | орено т<br>Премот              | él Prof.                    |                                | S™5                                         |
|                                                                              | Tél domicile<br>Fax personnel |                                                     | စ္စားကို င<br>ကြ F             | ourriel<br>ax professionnel |                                |                                             |

L'assistant de création de situation maritale s'ouvre : il convient de cocher les informations adéquates @et de valider par l'icône result pour passer à l'étape suivante @.

| Assistant de création de situation maritale dialogue de page Web |                                                                                |  |  |  |  |  |  |
|------------------------------------------------------------------|--------------------------------------------------------------------------------|--|--|--|--|--|--|
| Assistant de création de situation maritale                      |                                                                                |  |  |  |  |  |  |
| Etape 1                                                          | Etape 1 > Création d'un nouvel état marital                                    |  |  |  |  |  |  |
| Etape 2                                                          | Nouvel état marital : 4                                                        |  |  |  |  |  |  |
| Etape 4                                                          | <ul> <li>célibataire</li> <li>marié(e)</li> </ul>                              |  |  |  |  |  |  |
|                                                                  | C divorcé(e)                                                                   |  |  |  |  |  |  |
|                                                                  | C séparé(e) de fait                                                            |  |  |  |  |  |  |
|                                                                  | <ul> <li>séparé(e) de corps et de biens</li> <li>C cohabitant légal</li> </ul> |  |  |  |  |  |  |
|                                                                  | C cohabitant                                                                   |  |  |  |  |  |  |
|                                                                  | Etane 2 >                                                                      |  |  |  |  |  |  |
|                                                                  |                                                                                |  |  |  |  |  |  |
|                                                                  |                                                                                |  |  |  |  |  |  |

Le client ainsi créé est rattaché automatiquement au dossier **③**.

| Dossier :     DURAND / MARTIN       Sous-dossier :     VENTE DURAND / MARTIN | Notaire<br>Clerc<br>Secrétaire | Admin - Admin<br>Admin - Admin | Numéro<br>Etat | 1000033<br>En cours<br><mark>Général</mark> |
|------------------------------------------------------------------------------|--------------------------------|--------------------------------|----------------|---------------------------------------------|
| Création sous-dossier VENTE Tout                                             |                                |                                |                |                                             |
| 💽 Comparants/Intervenants 🛛 🔽 🍫 🕣 Partenaire                                 | 25                             | 🔽 🍫 🗄 👫 Immeul                 | bles           | VA 🗘 🗄                                      |
| DURAND Alexandre, VENDEUR                                                    |                                |                                |                |                                             |

#### 3) Rattachement d'un client à un dossier

Pour rattacher un client à un dossier, il convient d'ouvrir le dossier en question puis de cliquer sur l'icône positionné devant le cadre "comparants /intervenants", choisir dans le menu déroulant la qualité de la personne que vous souhaitez rattacher.

Puis lancez une recherche de la personne physique ou morale (cf page 3) dans le champ prévu à cet effet **2**.

Inot va procéder à une recherche dans sa base clients et vous proposer une liste de personnes correspondant à l'identité saisie

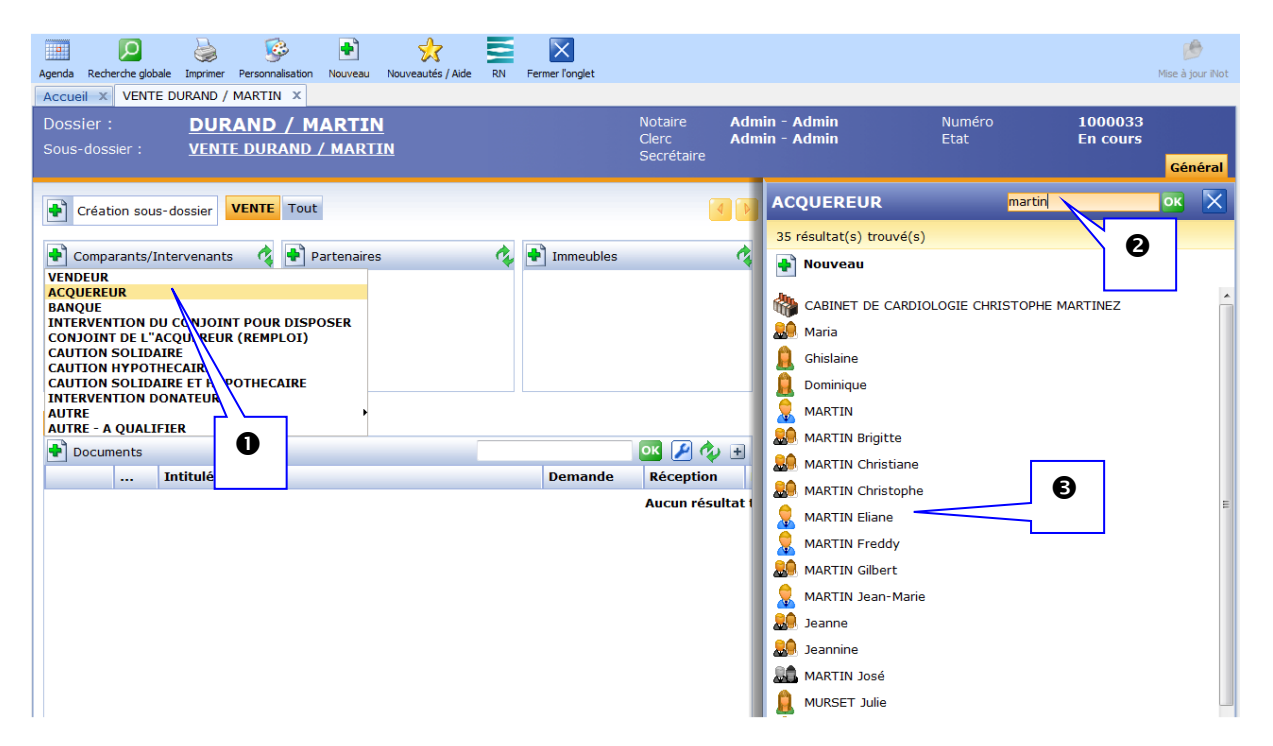

Pour rattacher la personne ainsi recherchée, directement au dossier, un clic sur son nom suffit@.

Si vous souhaitez préalablement au rattachement, visualiser la fiche afin de vérifier les informations saisies ou les compléter, cliquez sur l'icône devant le libellé du client

| Dossier :     DURAND / MARTIN       Sous-dossier :     VENTE DURAND / MARTIN                                                                                               |                                                                                                    | Notaire<br>Clerc<br>Secrétaire                                      | Admin - Admin<br>Admin - Admin                             |           | Numéro<br>Etat                 | 1000033<br>En cours                              | Généra                                 | 41    |
|----------------------------------------------------------------------------------------------------|----------------------------------------------------------------------------------------------------|---------------------------------------------------------------------|------------------------------------------------------------|-----------|--------------------------------|--------------------------------------------------|----------------------------------------|-------|
| Création sous-dossier VENTE Tout                                                                                                    | ACQUEREUR                                                                                                    |                                                                     |                                                            |           |                                |                                                  | ок >                                   | <     |
| Creation sous-dossier VENTE TOUL<br>Comparants/Intervenants ♥▲ ♦<br>DURAND Alexandre, VENDEUR<br>DURAND Alexandre, VENDEUR<br>Documents E-mails Evénements<br>Comparants P | 35 résultat(s) trouvé(s)<br>MARTIN Jean-Marie<br>Deanne<br>MARTIN José<br>MIRSET Julie<br>Julie<br>MARTIN Michel<br>Sonbie | 4                                                                   | 1                                                          |           |                                |                                                  |                                        | •     |
| 6                                                                                                    | MARTINEZ Céline<br>MURSET Julie<br>Rattacher Ouvrir Rouvell<br>situatio                                                    | a Supprimer                                                         | Cuing Dollá à                                              |           | Déc<br>A Enve<br>Hist          | às 🔤 Rech<br>oyer par email 🥁 Im<br>orique 😭 Cha | erche/Maj F<br>orimer<br>inger le type | RN    |
| ٠                                                                                                    |                                                                                                    | Titre<br>Nom<br>Nom état civil<br>Prénom<br>Prénoms<br>D. Naissance | Madame<br>MARTIN<br>MURSET<br>Julie<br>Julie<br>01/01/1960 | 1450 • Co | Numéro<br>Date Maj<br>Type Maj | 1000047<br>03/06/2<br>Manuel                     | 011                                    | - III |

Pour enregistrer les modifications apportées, vous devez cliquer sur l'icône 😼 🛛 .

| Dossier :         | DURAND / MARTIN              |
|-------------------|------------------------------|
| Sous-dossier :    | <u>VENTE DURAND / MARTIN</u> |
|                   |                              |
| Création sous-d   | ossier <b>Destruct</b> Tout  |
| 🕈 Comparants/Inte | ervenants 🛛 🔽 🍫 🛨            |
| DURAND Alexand    | dre, VENDEUR                 |
| 🔒 MURSET Julie, A | CQUEREUR                     |
|                   |                              |
|                   |                              |
|                   |                              |

La personne sélectionnée apparaît alors dans le dossier **O**.

# 4) Visualisation de la fiche client depuis l'écran d'accueil

Pour visualiser une fiche client, deux possibilités s'offrent à vous à partir de la fenêtre d'accueil du volet d'action > production> clients :

- ouverture de la fiche client en cliquant sur le libellé du nom du client
- ouverture de la fiche client en cliquant sur l'icône 🚨ou 🚨

# a) <u>Visualisation de la fiche client en cliquant sur le libellé du nom du client</u>

|         |                               |          | DURAND Alexa      | andre                  |            |                   |                  | 5                | X      |
|---------|-------------------------------|----------|-------------------|------------------------|------------|-------------------|------------------|------------------|--------|
|         |                               |          |                   |                        |            |                   | Décès            | Recherche/M      | laj RN |
|         | Nom                           | ▲ D.Nais | Sauver Ouvrir     | Nouvelle Supp          | B          |                   | Historiqu        | e 🍋 Changer le f | type   |
|         | CHARPY Nicolas                | 01/01/   |                   |                        | <b>60</b>  |                   |                  |                  | -      |
| 2       | charue igor                   | 15/09/   |                   |                        | 22         |                   |                  |                  |        |
| 2       | DIVORCEHOMO AlSurerGay        |          | Général Situation | maritale Entreprise Su |            |                   |                  | 4                |        |
| 9       | DURAND Alexandre              | 01/01    |                   |                        |            |                   |                  |                  |        |
| 2       | DURAND Alexandre              | 01/01/   |                   | Titre                  | Monsieur   | •                 | Numéro           | 1000044          | Â      |
| 2       | EVRARD Christophe             | 24/02/   |                   | Nom                    | DURAND     |                   | Date Mai         | 03/ 🖸            |        |
|         | GAMAFI                        |          |                   |                        |            |                   | bate maj         | , <b>e</b>       |        |
|         | hh hh                         |          |                   | Nom état civil         | DURAND     |                   | Type Maj         | M                |        |
| 2       | hubens robert                 | 02/02/   |                   | Prénom                 | Alexandre  |                   |                  |                  |        |
| 2       | hubens vide                   | 03/03/   |                   | Prénoms                | Alexandre  |                   | -                |                  |        |
| 2       | LUKE Jeanne                   | 15/04/   |                   | D Naissance            | 01/01/1955 | 1450 - Char       | tro              | - &              |        |
| 2       | MOENS Roland                  | 24/11/   | VALID             | DiNaissance            | 01/01/1999 | 1450 • Chas       | , i e            | • •              | =      |
| 2       | MONMARIE Robert               |          |                   | Nº Registre Natio.     |            |                   |                  |                  |        |
|         | MURSET Julie                  | 01/01/   |                   | Maxillan abaiais       |            |                   |                  |                  |        |
| -       | SLINCKX Fabian                | 23/03/   | Langue            | veulliez choisii       | _          |                   |                  |                  |        |
| 8       | SPECIMEN Alice Geldigekaart A | 01/01/   | Pays              | BELGIQUE               | • •        | Nationalité       |                  |                  |        |
| -       | SPECIMEN Alice Geldigekaart A | 01/01/   | Profession        |                        |            | C.S.P.            | Veuillez choisir | • +              |        |
| 2       | tEST mar d                    |          | Incapacité        | Veuillez choisir       | • •        | Mots clés         |                  |                  |        |
|         |                               |          | Tél portable      |                        |            | Tél Prof.         |                  |                  |        |
|         |                               |          | Tél domicile      |                        |            | Courriel          |                  |                  |        |
|         |                               |          | Fax personnel     |                        | 3          | Fax professionnel |                  |                  |        |
|         |                               |          | Adresse           |                        |            |                   |                  |                  |        |
|         |                               |          | NO 2              |                        | _          | Adrosso 1         | Du Javoir        |                  |        |
|         |                               |          | Nº 2              | • Type Tue             | •          | Adresse 1         | Duriavon         |                  |        |
|         |                               |          | Adresse 2         |                        |            |                   |                  |                  |        |
|         |                               |          | Boîte             |                        |            |                   |                  |                  |        |
| •       |                               |          | 1450 🔻 Chastre    | e                      | - 4        | Pays              | BELGIQUE         | • +              |        |
| PAGE(S) | 1/1 << < 1 >>                 |          | Bureau Taxe Com.  | 1450 Chastre           |            | -                 |                  |                  | -      |

En cliquant sur la ligne du « client »•,

Une fenêtre de visualisation « fiche client » s'ouvre sur la droite de votre écran@.

Si vous souhaitez accéder à l'intégralité de la fiche « client », il faut cliquer sur l'icône se S.

| Vous avez r | maintenant accès | à la | fiche | intégrale | du | client@. |
|-------------|------------------|------|-------|-----------|----|----------|
|-------------|------------------|------|-------|-----------|----|----------|

| DURAND Alexandre                          |                       |                     |                                 |                  |                         |
|-------------------------------------------|-----------------------|---------------------|---------------------------------|------------------|-------------------------|
| Actes Dossiers E-documents Agenda         |                       |                     | 4                               |                  |                         |
| Historique marital                        | DURAND Alexand        | re                  |                                 |                  | <b>5</b> ×              |
|                                           | Sauver Ouvrir Nouve   | elle<br>Supprimer   |                                 | Envoyer par      | email ERecherche/Maj RN |
|                                           | Général Situation mar | itale Entreprise St | uivi Relié à                    |                  | 4                       |
| Documents E-mails Evénements              |                       | Titre               | Monsieur                        | Numéro           | 1000044                 |
| Documents   Tous  Actes en cours  Actes s |                       | Nom                 | DURAND                          | Date Maj         | 03/06/2011              |
| Intitulé                                  |                       | Nom état civil      | DURAND                          | Type Maj         | Manuel                  |
|                                           |                       | Prénom              | Alexandre                       |                  |                         |
|                                           |                       | Prénoms             | Alexandre                       |                  | E                       |
|                                           | VALID                 | D.Naissance         | 01/01/1955 1450 <b>-</b> C      | hastre           | ÷ 🍫                     |
|                                           |                       | Nº Registre Natio.  |                                 |                  |                         |
|                                           | Langue Veu            | illez choisir       | • +                             |                  |                         |
|                                           | Pays BELO             | GIQUE               | <ul> <li>Nationalité</li> </ul> |                  |                         |
|                                           | Profession            |                     | C.S.P.                          | Veuillez choisir | • +                     |

# b) <u>En cliquant sur l'icône</u> 🚨 ou 🚨 à partir du volet d'action > production > clients

En cliquant sur l'icône a ou a située à gauche  $\bullet$  du nom du client, vous aurez directement accès à l'intégralité de sa fiche $\bullet$ .

| Rechero  | her:        | Nom usuel, nor | n (usuel ou | état civil) et prén | om, nº fiche, N | ° carte d'identite OK    | Recherche avancée ( | S Outils S    |
|----------|-------------|----------------|-------------|---------------------|-----------------|--------------------------|---------------------|---------------|
| Mes clie | nts pour    | la période     | ▼ du        | au                  |                 | Nº Téléphone             |                     |               |
|          | Nom         |                | •           | D.Naissance         | Décès           | Adresse                  | Adresse 2           | CP - Ville    |
| 2        | CHARPY Nico | olas           |             | 01/01/1980          |                 | 10 rue de la Gare        |                     | sdfs dfsdfs   |
| 2        | sharue igor |                |             | 15/09/1963          |                 | boulevard emile jacqmair | 1                   |               |
| 2        | 9           | D AlSuperGay   |             | 1 r                 |                 | 1 palais Royal           | 3000 Louvain        |               |
| 2        | D           | indre          |             | 01/01/1955          |                 | 3 rue Du canal           |                     | 1450 Chastre  |
| 2        | D           | indre          |             | 01/01/1955          |                 | 2 rue Du lavoir          |                     | 1450 Chastre  |
| 2        | EVRARD Chri | istophe        |             | 24/02/1973          |                 | 5 Rue Del Wede           |                     | 4140 Sprimont |
|          | GAMAFI      |                |             |                     |                 |                          |                     |               |
| 2        | hubens robe | rt             |             | 02/02/1975          |                 | 3 ruelle Fond de vaux    |                     |               |

| DURAND Alexandre                         |                             |                               |                                                                                         |
|------------------------------------------|-----------------------------|-------------------------------|-----------------------------------------------------------------------------------------|
| Actes Dossiers E-documents Agenda        |                             |                               |                                                                                         |
| Historique marital                       | DURAND Alexand              | Ire                           |                                                                                         |
|                                          | Sauver Ouvrir Nouv<br>situa | elle Supprimer                | 2 Décès Scherche/Maj RN<br>A Envoyer par email G Imprimer<br>Historique Changer le type |
|                                          | Général Situation ma        | ritale Entreprise Suivi Relié | ( )<br>( )                                                                              |
| Documents E-mails Evénements             |                             | Titre Monsieur                | <ul> <li>Numéro</li> <li>1000044</li> </ul>                                             |
| Documents  Tous  Actes en cours  Actes : |                             | Nom DURAND                    | Date Maj 03/06/2011                                                                     |
| Intitulé                                 |                             | Nom état civil DURAND         | Type Maj Manuel                                                                         |
|                                          |                             | Prénom Alexandre              |                                                                                         |
|                                          |                             | Prénoms Alexandre             |                                                                                         |
|                                          | VALID                       | D.Naissance 01/01/1955 1450   | ) 🔹 Chastre 🔹 🍫                                                                         |
|                                          | VALID                       | Nº Registre Natio             |                                                                                         |
|                                          | Langue Veu                  | illez choisir 🔹 🛊             |                                                                                         |
|                                          | Pays BEL                    | GIQUE • Nationa               | alité                                                                                   |

### 5) Modification de la fiche client

Pour modifier une fiche client, vous avez la possibilité d'effectuer cette modification :

- à partir de la fenêtre d'accueil du volet d'action > production> clients : en cliquant sur la ligne contenant l'identité du client ou en cliquant sur l'icône a ou
- à partir du dossier

# a) <u>A partir de la fenêtre d'accueil du volet d'action> production>clients</u>

### • Accès à la fiche client en cliquant sur la ligne pour effectuer une modification

Pour modifier la fiche client, cliquez sur la ligne du client<sup>①</sup>.

| Volet d'actions        | Rechercher       | Nom usuel, nom (usuel ou état civil) et prénom, n° fiche, N° carte d'identit OK Recherche avanc |      |             |       |                          |           | Outils 📚      |
|------------------------|------------------|-------------------------------------------------------------------------------------------------|------|-------------|-------|--------------------------|-----------|---------------|
| Production             | Mes clients pour | la période                                                                                      | ✓ du | au 🔛        |       | Nº Téléphone             |           |               |
| Dossiers               | Nom              |                                                                                                 |      | D Naissance | Décès | Adresse                  | Adresse 2 | CP - Ville    |
| Clients                | NUIII            |                                                                                                 | -    | Divaissance | Deces | Auresse                  | Adresse z | CF VIIIC      |
| Immeubles              | CHARPY Ni        | colas                                                                                           | •    | 01/01/1980  |       | 10 rue de la Gare        |           | sdfs dfsdfs   |
| Contacts/Partenaires   | 👷 charue igo     | r                                                                                               | U    | 15/09/1963  |       | boulevard emile jacqmain |           |               |
| Gérer les utilisateurs |                  |                                                                                                 |      |             |       | 1 palais Royal           |           | 3000 Louvain  |
| ▷ Cection              | DURAND AI        | lexa idre                                                                                       |      | 01/01/1955  |       | 3 rue Du canal           |           | 1450 Chastre  |
| Mes alertes            | DURAND AI        | exandre                                                                                         |      | 01/01/1955  |       | 2 rue Du lavoir          |           | 1450 Chastre  |
| Dossiers à signer      | EVRARD Ch        | nristophe                                                                                       |      | 24/02/1973  |       | 5 Rue Del Wede           |           | 4140 Sprimont |

Une fenêtre de visualisation s'ouvre à droite de l'écran. Vous pouvez modifier les éléments qu'elle contient@. Ensuite n'oubliez pas de cliquer sur le bouton  $\square$  pour enregistrer ces modifications@.

| DURAN 6           | ıdre                     |              |                   |                                         | <b>5</b> ×            |
|-------------------|--------------------------|--------------|-------------------|-----------------------------------------|-----------------------|
| Sauver Ouvrir     | Nouvelle<br>situation    |              |                   | Décès<br>A Envoyer par el<br>Historique | mail Recherche/Maj RN |
| Général Situation | n maritale Entreprise St | uivi Relié à |                   | 3                                       | 4                     |
|                   | Titre                    | Monsieur     | •                 | Numéro                                  | 1000046               |
|                   | Nom                      | DURAND       |                   | Date Maj                                | 03/06/2011            |
|                   | Nom état civil           | DURAND       |                   | Туре Мај                                | Manuel                |
|                   | Prénom                   | Alexandre    |                   |                                         |                       |
|                   | Prénoms                  | Alexandre    |                   |                                         | E                     |
| VALIC             | D.Naissance              | 01/01/1955   | 1450 🔻 Cha        | astre                                   | - 4                   |
| VALIE             | Nº Registre Natio.       |              |                   |                                         |                       |
| Langue            | Veuillez choisir         | • +          |                   |                                         |                       |
| Pays              | BELGIQUE                 | •            | Nationalité       |                                         |                       |
| Profession        |                          |              | C.S.P.            | Veuillez choisir                        | -+                    |
| Incapacité        | Veuillez choisir         | • +          | Mots clés         |                                         |                       |
| Tél portable      |                          |              | Tél Prof.         |                                         | SMS .                 |
| Tél domicile      |                          |              | Courriel          |                                         |                       |
| Fax personnel     |                          |              | Fax professionnel |                                         |                       |

• Accès à la fiche client en cliquant l'icône 🚨ou 🚨 pour effectuer une modification

Pour modifier la fiche client, cliquez sur l'icône 🔒/ 🚨 🛛 .

| Volet d'actions     | Rechercher       | Nom usuel, nom (usue | l ou état civil) et pr          | Recherche avancée | Outils 👻                 |           |               |
|---------------------|------------------|----------------------|---------------------------------|-------------------|--------------------------|-----------|---------------|
| Production          | Mes clients pour | la période 🛛 👻 du    | au                              |                   | Nº Téléphone             |           |               |
| Dossiers<br>Clie    | Nom              |                      | <ul> <li>D.Naissance</li> </ul> | Décès             | Adresse                  | Adresse 2 | CP - Ville    |
| Imme 🕕              | CHARPY N         | licolas              | 01/01/1980                      |                   | 10 rue de la Gare        |           | sdfs dfsdfs   |
| Cont s              | 👷 charue igi     | or                   | 15/09/1963                      |                   | boulevard emile jacqmain |           |               |
| Gérer les utilisate |                  | IOMO AlSuperGay      |                                 |                   | 1 palais Royal           |           | 3000 Louvain  |
| ↓ Gestion           | 👷 DURAND A       | Alexandre            | 01/01/1955                      |                   | 3 rue Du canal           |           | 1450 Chastre  |
| Mes alertes         | 👷 🕺 DURAND A     | Alexandre            | 01/01/1955                      |                   | 2 rue Du lavoir          |           | 1450 Chastre  |
| Dossiers à signer   | EVRARD C         | hristophe            | 24/02/1973                      |                   | 5 Rue Del Wede           |           | 4140 Sprimont |

Vous accédez alors à l'intégralité de la fiche et pouvez modifier des éléments de celle-

ci❷.

Pour sauvegarder les modifications, il ne faut pas omettre de cliquer sur  $\blacksquare$   $\bullet$ .

| DURAND Alexandre                                |                   |                         |                 |           |                          |
|-------------------------------------------------|-------------------|-------------------------|-----------------|-----------|--------------------------|
| Historique marital                              | DURAND Alex       | andre                   | _               | •         | <b>S</b> ×               |
|                                                 | Sauver Ouvrir     | Nouvelle Supprimer      |                 | Envoyer p | ar email Scherche/Maj RN |
|                                                 | Général Situation | n maritale Entreprise S | uivi Relié à    |           |                          |
| Documents E-mails Evénements                    |                   | Titre                   | Monsieur        | ▼ Numéro  | 1000044                  |
| Documents  Tous  Actes en cours  Actes en cours |                   | Nom                     | DURAND          | Date Maj  | 03/06/2011               |
| Intitulé                                        |                   | Nom état civil          | DURAND          | Type Maj  | Manuel                   |
|                                                 |                   | Prénom                  | Alexandre       |           |                          |
|                                                 |                   | Prénoms                 | Alexandre       |           | =                        |
|                                                 | VALID             | D.Naissance             | 01/01/1955 1450 | ▼ Chastre | - 4                      |
|                                                 | VALID             | Nº Registre Natio       |                 |           |                          |
|                                                 | Langue            | Veuillez choisir        | • +             |           |                          |
|                                                 | Pays              | BELGIQUE                | 🔹 🛊 Nationalit  | é         |                          |

# b) <u>A partir du dossier</u>

Les modifications de la fiche client sont possibles :

- depuis le dossier lors d'un rattachement client/dossier
- en cliquant sur le libellé d'un client déjà rattaché au dossier

# • Lors de la phase de rattachement d'un client à un dossier

Vous pouvez modifier la fiche client lors du rattachement de la personne au dossier①. Avant d'effectuer ce rattachement, vous avez la possibilité d'effectuer des modifications en cliquant sur l'icône ③ ou ③ devant le client②.

La fiche client s'ouvre alors et vous pouvez apporter les modifications souhaitées.

N'oubliez pas de sauvegarder les modifications en cliquant sur 🗟 🛛 . Le client est alors rattaché directement au dossier.

| Dossier : DURAND / MARTIN<br>Sous-dossier : <u>VENTE DURAND / MARTIN</u>                                                                                                    |                                                                     | Notaire<br>Clerc<br>Secrétaire                             | Admin - Admin<br>Admin - Admin                       | Numéro<br>Etat                 | 1000033<br>En cours<br><mark>Général</mark>                           |
|----------------------------------------------------------------------------------------------------|---------------------------------------------------------------------|------------------------------------------------------------|------------------------------------------------------|--------------------------------|-----------------------------------------------------------------------|
| Création sous-dossier VENTE Tout Comparants/Intervenants Comparants/Intervenants Comparants/Intervenants Comparants/Intervenants Comparants/Intervenants Comparants/Intervenants Comparants/Intervenants Comparants/Intervenants Comparants Compar | ACQUEREUR 1 résultat(s) trouvé(s) MURSET Julie                      | 9                                                          |                                                      |                                | DK X                                                                  |
| 6                                                                                                    | MURSET Julie<br>Rattacher Ouvrir Stuation<br>Général Situation mari | ale Entreprise<br>Titre<br>Nom<br>Nom état civil<br>Prénom | Suivi Relié à<br>Mađame<br>MARTIN<br>MURSET<br>Julie | Numéro<br>Date Maj<br>Type Maj | Ear email<br>()<br>()<br>()<br>()<br>()<br>()<br>()<br>()<br>()<br>() |
| •                                                                                                    |                                                                     | Prenoms<br>D.Naissance                                     | 01/01/1960 1450                                      | Cortil-Noirmont                | <b>-</b> 4 -                                                          |

• En cliquant sur le libellé d'un client déjà rattaché au dossier

En cliquant sur le libellé du nom du client, vous ouvrez la fenêtre de droite dans laquelle vous pouvez modifier des informations**0**.

Pour les enregistrer, il suffit de cliquer sur  $\blacksquare$  2.

| Dossier : DURANC O                                                                                                    |                       | Notaire <b>F</b><br>Clerc <b>F</b><br>Secrétaire | Admin - Admir<br>Admin - Admir | 1 1                    | Numéro<br>Etat                      | 1000033<br>En cours |
|----------------------------------------------------------------------------------------------------|-----------------------|--------------------------------------------------|--------------------------------|------------------------|-------------------------------------|---------------------|
| Création sous-dossier VENTE but Comparants/Intervenants DURAND Alexandre, VE/DEUR                                         | MURSET Julie          | 2<br>uvelle Supprimer                            |                                |                        | Décès<br>A Envoyer pa<br>Historique | r email             |
| MURSET Julie, ACQÚEREUR                                                                                                   | Général Situation m   | naritale Entreprise S                            | uivi Relié à                   |                        |                                     | 4                   |
|                                                                                                    |                       | Titre                                            | Madame                         | •                      | Numéro                              | 1000047             |
| Documents         E-mails         Evénements           Documents         Tous         Actes         Courriers         Pié |                       | Nom état civil                                   | MURSET                         |                        | Type Maj                            | Manuel              |
| Intitule                                                                                                    |                       | Prénom<br>Prénoms                                | Julie<br>Julie                 |                        |                                     | E                   |
|                                                                                                    | VALID                 | D.Naissance<br>Nº Registre Natio                 | 01/01/1960                     | 1450 • Cor             | rtil-Noirmont                       | •                   |
|                                                                                                    | Langue                | euillez choisir                                  | • +                            |                        |                                     |                     |
|                                                                                                    | Pays Bl<br>Profession | ELGIQUE                                          |                                | Nationalité<br>C.S.P.  | Veuillez choisir                    | •                   |
|                                                                                                    | Incapacité Ve         | euillez choisir                                  | • • ·                          | Mots clés<br>Tél Prof. |                                     |                     |
|                                                                                                    | Tél domicile          |                                                  |                                | Courriel               |                                     |                     |
|                                                                                                    | Fax personnei         |                                                  |                                | -ax protessionnel      |                                     |                     |

# c) Indiquer le décès d'un client

Pour indiquer le décès sur une fiche client, vous avez la possibilité d'effectuer cette saisie :

- à partir de la fenêtre d'accueil du volet d'action > production> clients : en cliquant sur la ligne contenant l'identité du client ou en cliquant sur l'icône a ou a.
- à partir du dossier

### • <u>A partir de la fenêtre d'accueil</u>

Pour indiquer le décès sur une fiche client, vous pouvez utiliser les deux méthodes de modification expliquées ci-dessus, soit un clic sur la ligne du nom du client  $\bullet$  ou soit un clic sur le bouton devant le nom du client.

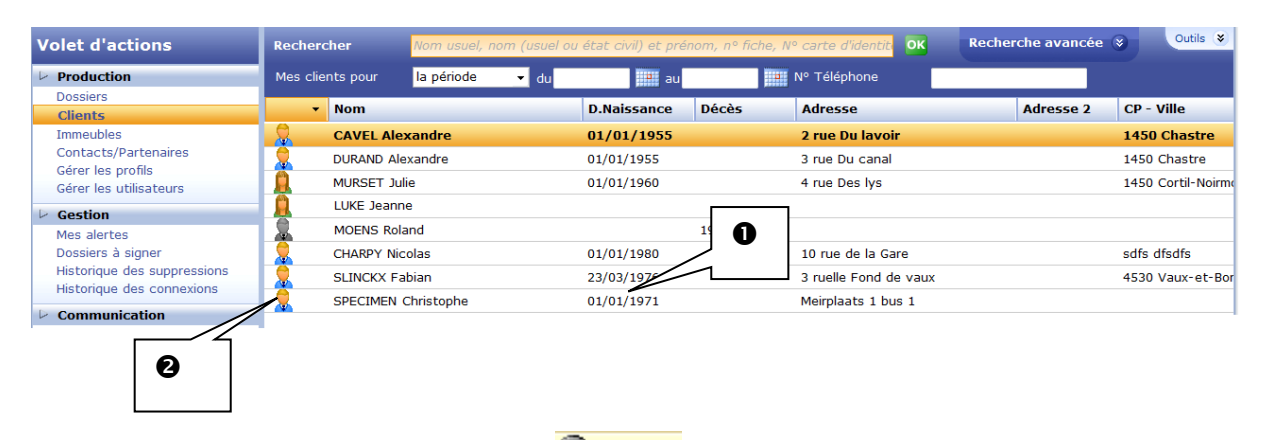

Puis cliquez sur le bouton décès 🔐 Pécès situé en haut à droite de la fiche 🖲 .

| CAVEL Alexar     | CAVEL Alexandre          |             |                |                                    |                    |  |  |  |  |  |
|------------------|--------------------------|-------------|----------------|------------------------------------|--------------------|--|--|--|--|--|
| Sauver Ouvrir    | Nouvelle<br>situation    |             |                | Décès<br>A tryoyer p<br>Hist rique | e Recherche/Maj RN |  |  |  |  |  |
| Général Situatio | n maritale Entreprise Su | ivi Relié à |                |                                    | <b>B</b>           |  |  |  |  |  |
|                  | Titre                    | Monsieur    | -              | Numéro                             | 1000044            |  |  |  |  |  |
|                  | Nom                      | CAVEL       |                | Date Maj                           | 03/06/2011         |  |  |  |  |  |
| -                | Nom état civil           | CAVEL       |                | Type Maj                           | Manuel             |  |  |  |  |  |
|                  | Prénom                   | Alexandre   |                | I                                  |                    |  |  |  |  |  |
|                  | Prénoms                  | Alexandre   |                |                                    |                    |  |  |  |  |  |
| VALIC            | D.Naissance              | 01/01/1955  | 1450 💌 (       | Chastre                            | - 4                |  |  |  |  |  |
| VALIE            | Nº Registre Natio        |             |                |                                    | E                  |  |  |  |  |  |
| Langue           | Veuillez choisir         | • +         |                |                                    |                    |  |  |  |  |  |
| Pays             | BELGIQUE                 | •           | Nationalité    |                                    |                    |  |  |  |  |  |
| Profession       |                          |             | C.S.P.         | Veuillez choisir                   | • +                |  |  |  |  |  |
| Incapacité       | Veuillez choisir         | • +         | Mots clés      |                                    |                    |  |  |  |  |  |
| Tél portable     |                          | SMS)        | Tél Prof.      |                                    |                    |  |  |  |  |  |
| Tél domicile     |                          | ISMS        | Courriel       |                                    |                    |  |  |  |  |  |
| Fax personnel    |                          |             | Fax profession | nel                                |                    |  |  |  |  |  |

Une fenêtre apparait au centre de votre écran pour compléter la date et le lieu du décès<sup>4</sup>, puis valider par l'icône **v** pour passer à l'étape suivante<sup>5</sup>.

| Assistant de déclarati | Assistant de déclaration de décès dialogue de page Web |                              |  |  |  |  |
|------------------------|--------------------------------------------------------|------------------------------|--|--|--|--|
| Assistant de o         | Assistant de déclaration de décès                      |                              |  |  |  |  |
| Etape 1                | Etape 1 > Info                                         | ormations relatives au décès |  |  |  |  |
| Etape 2                |                                                        |                              |  |  |  |  |
| Etape 3                |                                                        | V                            |  |  |  |  |
|                        | Client                                                 | CAVEL Alexandre              |  |  |  |  |
|                        | Date de décés                                          | 25/05/2011                   |  |  |  |  |
|                        | Ville                                                  | 1450 🗸 Chastre 🗸 🍫           |  |  |  |  |
|                        | Pays                                                   | BELGIQUE                     |  |  |  |  |
|                        |                                                        |                              |  |  |  |  |
|                        |                                                        |                              |  |  |  |  |
|                        |                                                        |                              |  |  |  |  |
|                        |                                                        |                              |  |  |  |  |
|                        |                                                        |                              |  |  |  |  |
|                        | Etape 2 >                                              |                              |  |  |  |  |
|                        |                                                        | 6                            |  |  |  |  |
|                        |                                                        |                              |  |  |  |  |
|                        |                                                        |                              |  |  |  |  |

• <u>A partir du dossier</u>

Pour indiquer le décès sur une fiche client à partir du dossier, vous pouvez utiliser les deux méthodes de modification expliquées ci-dessus, lors d'un rattachement client/dossier ou soit en cliquant sur l'icône d'un client déjà rattaché au dossier **a a b** ou sur sa ligne **c** 

| Dossier :<br>Sous-dossie | SLINCKX/CHAR<br>r: VENTE SLINCKX/CH/ | <b>PY</b><br>ARPY |                           | Notaire<br>Clerc<br>Secrétaire | JC - Jeremy C<br>JS - Jérôme S | ERTOUX<br>ANCHEZ | Numéro<br>Etat  | 1000011<br>En cours   | Général  |
|--------------------------|--------------------------------------|-------------------|---------------------------|--------------------------------|--------------------------------|------------------|-----------------|-----------------------|----------|
| 🛉 Créatio                | sous-dossier VENTE Tout              |                   | 0                         |                                |                                |                  |                 |                       |          |
| Compara                  | nts/Intervenants                     | VA (V) +          | 🕈 Partenaires             |                                | 🛛 🗛 🗘 🗄                        | 🛉 Immeuble       | 95              | VA                    | <b>(</b> |
| SLINCK                   | (Fabian, VENDEUR                     | •                 | 👷 AGENCE DU SOLEIL, Ag    | ence immobilière               | •                              | 🏠 60 boule       | vard d'Avroy 40 | 000 Liège, Tous actes |          |
| LUKE Je                  | anne, VENDEUR                        | E                 | 👷 PAULY Albert et Pierre, | Géomètres                      |                                |                  |                 |                       |          |

| SLINC   | KX Fab                                                                                                    | oian n             | narié(e)                          |                 |                   | 6          | × |
|---------|----------------------------------------------------------------------------------------------------|--------------------|-----------------------------------|-----------------|-------------------|------------|---|
| Sauver  | Ouvrir                                                                                                    | Nouvel<br>situatio | e Supprimer Bistorique Bistorique |                 |                   |            |   |
| Général | Situatio                                                                                                    | on marit           | ale Entreprise S                  | Suivi Relié à   |                   | 4          |   |
|         | and the second second s |                    | Titre                             | Monsieur        | ▼ Numéro          | 1000014    | Â |
|         |                                                                                                    |                    | Nom                               | SLINCKX         | Date Maj          | 18/04/2011 |   |
| -       |                                                                                                    | 4                  | Nom état civil                    | SLINCKX         | Туре Мај          | Manuel     |   |
|         |                                                                                                    | -                  | Prénom                            | Fabian          |                   |            |   |
|         | 1                                                                                                    |                    | Prénoms                           | Fabian J-M      |                   |            | E |
| V       |                                                                                                    |                    | D.Naissance                       | 23/03/1976 CP   | ▼ Ville Naissance | <b>-</b> ♦ |   |
| V       |                                                                                                    |                    | Nº Registre Natio                 | 76.03.23-223.25 |                   |            |   |
| Langue  |                                                                                                    | Veuil              | ez choisir                        | • +             |                   |            |   |
| Pays    |                                                                                                    | BELG               | IQUE                              | Nationalité     |                   |            |   |

Puis cliquez sur le bouton décès  $\mathbb{Q}^{\mathsf{Décès}}$  situé en haut à droite de la fiche $\mathbf{\Theta}$ .

Une fenêtre apparait au centre de votre écran pour compléter la date et le lieu du décès $\mathbf{0}$ , puis valider par l'icône  $\mathbf{v}$  pour passer à l'étape suivante $\mathbf{0}$ .

| Assistant de déclarati            | Assistant de déclaration de décès dialogue de page Web |                              |  |  |  |  |
|-----------------------------------|--------------------------------------------------------|------------------------------|--|--|--|--|
| Assistant de déclaration de décès |                                                        |                              |  |  |  |  |
| Etape 1                           | Etape 1 > Inf                                          | ormations relatives au décès |  |  |  |  |
| Etape 2                           |                                                        | 4                            |  |  |  |  |
| Etape 3                           |                                                        |                              |  |  |  |  |
|                                   | Client                                                 | SLINCKX Fabian               |  |  |  |  |
|                                   | Date de décés                                          | 23/05/2011                   |  |  |  |  |
|                                   | Ville                                                  | 1500 🔻 Ha                    |  |  |  |  |
|                                   | Pays                                                   | BELGIQUE                     |  |  |  |  |
|                                   |                                                        |                              |  |  |  |  |
|                                   |                                                        |                              |  |  |  |  |
|                                   |                                                        |                              |  |  |  |  |
|                                   |                                                        |                              |  |  |  |  |
|                                   |                                                        |                              |  |  |  |  |
|                                   | Etape 2 >                                              |                              |  |  |  |  |
|                                   |                                                        | 6                            |  |  |  |  |
|                                   |                                                        |                              |  |  |  |  |

d) <u>Modifier l'état marital, le régime matrimonial ou ajouter un historique marital dans une</u> fiche client. Cette modification peut s'effectuer sur la fiche client depuis l'écran d'accueil ou depuis le dossier comme précisé ci-dessus.

# • Le changement de l'état marital

Depuis la fiche client, cliquez sur l'onglet Situation maritale O puis sur le bouton Modifier

| SLINCKX Fabian marié(e)                                                                                                    | ×    |
|----------------------------------------------------------------------------------------------------|------|
| Sauver Ouvrir Nouvelle Supprimer Studion State of the studion State of the studion State of t | j RN |
| Général Situation maritale Entreprise Suivi Relié à                                                                                                    |      |
| Etat marità<br>Détail Modifier                                                                                                    | r    |
| Marié avec LUKE Jeanne, née LUKE                                                                                                    |      |
| Lieu du mariage                                                                                                    |      |
| Pays du mariage BELGIQUE                                                                                                    | _    |
| sous le régime de la communauté légale Modifier                                                                                                    | r    |
| Contrat                                                                                                    |      |
| Prénom notaire :<br>Nom notaire :<br>Résidence notaire :<br>Date contrat mariage :                                                                                                    |      |
| Historique marital                                                                                                    |      |
| Ajoute                                                                                                    | er   |

Une fenêtre apparait sur votre écran pour compléter la nouvelle situation maritale du client<sup>®</sup>. Puis validez par l'icône **v** pour passer à l'étape suivante<sup>®</sup>.

| Assistant de création | Assistant de création de situation maritale dialogue de page Web                                                                                                    |  |  |  |  |  |  |
|-----------------------|----------------------------------------------------------------------------------------------------|--|--|--|--|--|--|
| Assistant de c        | Assistant de création de situation maritale                                                                                                    |  |  |  |  |  |  |
| Etape 1               | Etape 1 > Informations sur le conjoint                                                                                                    |  |  |  |  |  |  |
| Etape 2               |                                                                                                    |  |  |  |  |  |  |
| Etape 3               | SLINCKX Fabian est déjà marié à LUKE Jeanne.<br>Pour ajouter un nouvel état marital, cliquez sur le<br>bouton vert pour passer à l'étape suivante                                                                                                    |  |  |  |  |  |  |
|                       | Nouvel état marital :       Image: Constraint of the second second |  |  |  |  |  |  |
|                       | × ✓                                                                                                    |  |  |  |  |  |  |

## • Le changement de régime matrimonial

La procédure est identique à celle du changement de l'état marital, vous cliquez sur le bouton Modifier • dans la rubrique situation maritale de la fiche client.

| Régime matrimonial | 0        |
|--------------------|----------|
|                    | Modifier |

Une fenêtre apparait sur votre écran pour compléter le nouveau régime marital du client@.

Puis validez par l'icône 🔽 pour passer à l'étape suivante **9**.

| Assistant de création | de situation maritale dialogue de page Web                               |
|-----------------------|--------------------------------------------------------------------------|
| Assistant de          | création de situation maritale                                           |
| Etape 1               | Etape 1 > Changement de régime matrimonial                               |
| Etape 2               |                                                                          |
| Etape 3               |                                                                          |
| Etape 4               | Regime matrimonial :                                                     |
|                       | sous le régime de la communauté légale                                   |
|                       | Veuillez choisir                                                         |
|                       | sous le régime di a communauté légale                                    |
|                       | sous le régime de la communauté réduite aux acquêts                      |
|                       | sous le régime de la communauté universelle                              |
|                       | sous le régime de la séparation de bien avec société d'acquets           |
|                       | sous le régime de la séparation de bien avec societé d'un innecute       |
|                       | sous le régime de la séparation des biens avec participation aux acquêts |
|                       | sous le régime de la séparation des biens pure et simple                 |
|                       | sous le régime légal à défaut de contrat (étrangers)                     |
|                       | sous le régime legal a detaut de contrat de manage                       |
|                       | Etape 2 >                                                                |

• L'ajout d'un historique matrimonial

La procédure est identique à celle du changement de l'état marital, vous cliquez sur l'onglet situation maritale de la fiche client puis cliquer sur le bouton ajouter Ajouter dans la rubrique Historique marital.

| Historique marital | Ajouter |
|--------------------|---------|
|                    | Ajoutei |

Une fenêtre apparait sur votre écran pour compléter l'historique marital du client@. Puis validez par l'icône vour passer à l'étape suivante®.

| Assistant de création o | de situation maritale dialogue de page Web                                                                                                    |
|-------------------------|----------------------------------------------------------------------------------------------------|
| Assistant de c          | réation de situation maritale                                                                                                    |
| <b>Etape 1</b>          | Etape 1 > Informations sur le conjoint                                                                                                    |
| Etape 3                 | SLINCKX Fabian est déjà marié à LUKE Jeanne.<br>Pour ajouter un nouvel état marital, cliquez sur le bouton vert pour passer à l'étape suivante                                                                                                    |
|                         | Créer un historique marital antérieur pour SLINCKX Fabian Nouvel état marital :                                                                                                    |
|                         | <ul> <li>marié(e)</li> <li>divorcé(e)</li> <li>veuf(veuve)</li> <li>séparé(e) de fait</li> <li>séparé(e) de corps et de biens</li> <li>cohabitant légal</li> <li>cohabitant</li> </ul> Nouveau conjoint : <ul> <li>Créer une nouvelle fiche client <a href="Mailto: Monsieur">Monsieur</a> <a href="Mailto: Madame/Mademoiselle">Madame/Mademoiselle</a></li> <li>Rechercher un client existant</li> </ul> |
|                         | Veuillez choisir                                                                                                    |
|                         |                                                                                                    |

# 6) Suppression d'une fiche client

# a) <u>Suppression d'une fiche client depuis le dossier</u>

Cliquez sur le libellé du client, la fenêtre de droite s'ouvre①. Pour supprimer la fiche client, cliquez sur2.

| Dossier : DURAND / MARTIN<br>Sous-dossier : VENTE DURAND / MARTIN              |                                                                                                    | Notaire A<br>Clerc A<br>Secrétaire                                                       | dmin - Admi<br>dmin - Admi                                           | n I<br>n I                                                                       | Numéro<br>Etat                          | 1000033<br>En cours<br><mark>Général</mark> |
|--------------------------------------------------------------------------------|----------------------------------------------------------------------------------------------------|------------------------------------------------------------------------------------------|----------------------------------------------------------------------|----------------------------------------------------------------------------------|-----------------------------------------|---------------------------------------------|
| Création sous-dossier VENTE TO                                                 | DURAND Alexandı                                                                                            | re                                                                                       |                                                                      |                                                                                  | Décès                                   | E Recherche/Maj RN                          |
| DURAND Alexandre, VENDEUR MURSET Julie, ACQUEREUR                              | Général Situation marit                                                                                    | ale Entreprise Su                                                                        | 0                                                                    |                                                                                  | Historique                              | Changer le type                             |
| Documents E-mails Evénements<br>Documents Tous Actes Courriers Pie<br>Intitulé | VALID                                                                                                    | Titre<br>Nom<br>Nom état civil<br>Prénom<br>Prénoms<br>D.Naissance<br>N° Registre Natio. | Monsieur<br>DURAND<br>DURAND<br>Alexandre<br>Alexandre<br>01/01/1955 | ▼<br>1450 ▼ Chi                                                                  | Numéro<br>Date Maj<br>Type Maj<br>astre | 1000046<br>03/06/2011<br>Manuel             |
|                                                                                | Langue Veuill<br>Pays BELG<br>Profession Incapacité Veuill<br>Tél portable I<br>Tél domicile Fax personnel | ez choisir<br>IQUE<br>ez choisir                                                         |                                                                      | Nationalité<br>C.S.P.<br>Mots clés<br>Tél Prof.<br>Courriel<br>Fax professionnel | Veuillez choisir                        | • •                                         |

Une fenêtre intitulée « assistant de suppression » s'ouvre au centre de votre écran.

Attention, si le client que vous souhaitez supprimer est rattaché à des dossiers, ces derniers doivent être basculés sur un autre client.

Vous pouvez alors cliquer sur l'option « basculer ce dossier vers un autre comparant » **9**, une fenêtre de dialogue apparaît au centre de votre écran afin de rechercher cet autre comparant.

| Assistant de suppression dialogue de page Web                                                                                                    |  |
|----------------------------------------------------------------------------------------------------|--|
| Assistant de suppression                                                                                                    |  |
| Etape 1 > Suppression                                                                                                    |  |
| 🔔 Cette personne comparait déjà dans le(s) dossier(s)/acte(s) : (1)                                                                                                    |  |
| DIVENTE DURAND / MARTIN, VENDEUR                                                                                                    |  |
| Cette personne ne peut pas être supprimée.<br>Supprimer la personne du/des dossier(s)/acte(s) concernés ou basculer le/les dossier<br>(s)/acte(s) vers un autre comparant. |  |
| Basculer ces éléments vers un autre comparant                                                                                                    |  |
| Cliquez sur le bouton vert pour continue                                                                                                    |  |
| Etape 2 >                                                                                                    |  |
|                                                                                                    |  |
|                                                                                                    |  |

Vous pouvez saisir le nom du client dans le champ de recherche@ et sélectionner la personne concernée® dans la liste de résultats.

| 📋 dialogue de page We          | Þ 4                     |
|--------------------------------|-------------------------|
| Rech DURA                      | ОК                      |
|                                | 3 résultat(s) trouvé(s) |
| DURAND Luc<br>DURAND Christian | 9                       |

En cliquant sur « comparer », vous pouvez comparer les deux fiches **G**.

| Assistant de | suppression                                                                                                    |
|--------------|----------------------------------------------------------------------------------------------------|
| Etape 1      | Etape 1 > Suppression                                                                                                    |
| Etape 2      | 🚹 Cette personne comparait déjà dans le(s) dossier(s)/acte(s) :                                                                                              |
|              | VENTE MARTIN/DURANT, ACQUEREUR VENTE MARTIN/FAU, VENDEUR                                                                                                    |
|              | Cette personne ne pas être supprimée.<br>Supprimer la personne du/des dossier(s) concernés ou basculer le/les dossier(s)/acte(s) vers un<br>autre comparant. |
|              | Basculer ces éléments vers un autre comparant Rechercher un homonyme ou une autre<br>personne MARTIN PAUL Comparer                                           |
|              | Etape 2 >                                                                                                    |
|              | × v                                                                                                    |

Une fenêtre s'ouvre en milieu d'écran, les deux fiches sont positionnées en parallèle afin que vous puissiez effectuer une comparaison **1**.

| Main Master dialogue de page Web                                  |                                                                  |    |
|-------------------------------------------------------------------|------------------------------------------------------------------|----|
| DURAND Alexandre                                                  | DURANT Prosper                                                   | 0  |
|                                                                   |                                                                  | -1 |
| Titre<br>Monsieur<br>Numéro<br>1000046                            | Titre<br>Monsieur<br>E Numéro<br>109091                          |    |
| Nom<br>DURAND<br>Date Maj<br>03/06/20<br>Nom état civil<br>DURAND | Nom<br>DURANT<br>Date Maj<br>Nom état civil                      |    |
| Type Maj<br>Manuel<br>Prénom<br>Alexandre                         | Type Maj<br>Prénom<br>Prosper<br>Prénoms<br>Prosper Georges Jean |    |
| Alexandre D.Naissance 01/01/1955 1450  Chastre III                | D.Naissance<br>03/06/1955<br>CP 	Gand<br>No Registre National    |    |

La fenêtre de comparaison fermée, vous pouvez poursuivre la suppression en validant l'étape **O**.

L'assistant de suppression vous confirme que l'opération a bien été effectuée et la modification sera visible dans le dossier.

| Message de la page Web                                                                                    | × |
|----------------------------------------------------------------------------------------------------|---|
| Les éléments cochés vont être supprimés de façon DEFINITIVE !<br>Etes-vous certain de vouloir continuer ? |   |
| OK Annuler                                                                                                |   |

### b) <u>Suppression d'une fiche client depuis l'écran d'accueil du volet</u> <u>d'action>production>clients</u>

Pour supprimer une fiche client depuis l'écran d'accueil du volet d'action>production>clients, vous avez deux possibilités :

- Soit vous cliquez le libellé du nom du client pour ouvrir la fiche client
- Soit vous cliquez l'icône positionnée devant le libellé du nom du client

### • Un clic sur le libellé du nom du client pour ouvrir la fiche client

Cliquez sur le libellé du nom du client $\bullet$ . La fenêtre de droite s'ouvre. Pour supprimez la fiche, cliquez sur l'icône  $\Join$   $\bullet$ .

Puis suivre la procédure décrite précédemment sous la rubrique 6a.

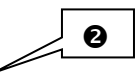

| ٧ol   |   |                               |        | CAVEL   | Alexa      | ndre      |                 |      |            |            |      |           |                      | <u>×</u> د |
|-------|---|-------------------------------|--------|---------|------------|-----------|-----------------|------|------------|------------|------|-----------|----------------------|------------|
| et d' |   | 0                             |        |         | <u>99</u>  | 20        | X               |      |            |            |      | 😰 Décès   | par email 🎒 Imprimer | /Maj RN    |
| n n n | - | Nom                           | D.Nais | Sauver  | Ouvrir     | situation | Supprimer       |      |            |            |      | Historia  | ue 📴 Changer I       | le type    |
| 0     | 2 | SLINCKX Fabia                 | 23/03/ |         |            |           |                 |      |            |            |      |           |                      |            |
| S     |   | CAVEL Alexandre               | 01/01  |         |            |           |                 |      |            |            |      |           |                      |            |
|       |   | MURSET Julie                  | 01/01/ | Général | Situatio   | on marita | le Entreprise   | Suiv | i Relié à  |            |      |           |                      | 4          |
|       |   | hh hh                         | _      |         |            |           |                 |      |            |            |      |           |                      |            |
|       | 2 | tEST mar d                    | _      |         | Service of |           | Titre           |      | Monsieur   |            | •    | Numéro    | 1000044              | ń          |
|       | 2 | CHARPY Nicolas                | 01/01/ |         |            |           | Nom             |      | CAVEL      |            |      | Date Maj  | 03/06/2011           |            |
|       | 2 | SPECIMEN Alice Geldigekaart A | 01/01/ |         |            |           | lam átat skil   |      | CAVEL      |            |      | Turne Mai | Manual               |            |
|       |   | LUKE Jeanne                   | 15/04/ |         |            | 7         | Nom etat civil  |      | CAVEL      |            |      | туре мај  | Manuel               |            |
|       | 2 | SPECIMEN Alice Geldigekaart A | 01/01/ |         |            | 5         | Prénom          |      | Alexandre  |            |      |           |                      |            |
|       | 2 | MOENS Roland                  | 24/11/ |         |            |           | Prénoms         |      | Alexandre  |            |      |           |                      |            |
|       | 2 | EVRARD Christophe             | 24/02/ |         |            |           | Naissance       | l.   | 01/01/1955 | 1450       | T Ch | astre     | <b>–</b> 🖏           |            |
|       |   | GAMAFI                        |        | L VA    | ALIC       | )         |                 |      | -,,        | 1.00       |      |           |                      | E          |
|       | 2 | DIVORCEHOMO AlSuperGay        | _      |         |            |           | Nº Registre Nat | io   |            |            |      |           |                      |            |
|       | 2 | charue igor                   | 15/09/ |         |            | Marvilla  |                 |      | _          |            |      |           |                      |            |
|       | 2 | hubens robert                 | 02/02/ | Langue  |            | veuille   |                 |      |            |            |      |           |                      |            |
|       | 2 | hubens vide                   | 03/03/ | Pays    |            | BELGIO    | UE              |      | • +        | Nationalit | é    |           |                      |            |

• <u>Un clic sur l'icône positionnée devant le libellé du nom du client</u>

En cliquant sur l'icône positionnée devant le libellé du nom du client dans l'écran d'accueil du volet d'action > production > client, vous accédez à la fenêtre suivante.

Pour supprimez la fiche client, cliquez sur l'icône  $\Join \bullet$ . Puis suivez la procédure décrite sous la rubrique 6a

| MURSET Julie<br>Actes Dossiers E-documents Agenda |         |                     |                       |                        |                      |                      |
|---------------------------------------------------|---------|---------------------|-----------------------|------------------------|----------------------|----------------------|
| Historique marital                                |         | Julie               | 0                     |                        | C Dácás              | Racharcha/Mai RN     |
|                                                   | Sauver  | Ouvrir Nouvelle Sup | primer                |                        | Envoyer par e        | email G Imprimer     |
|                                                   | Général | Situation maritale  | ntreprise Suivi Relié | à                      |                      | <b>a b</b>           |
| Documents E-mails Evénements                      |         | Titre               | Madame                | •                      | Numéro               | 1000047              |
| Documents O Tous Actes en cours Actes             | S       | Nom                 | MARTIN                |                        | Date Maj<br>Type Maj | 03/06/2011<br>Manuel |
|                                                   |         | Préno               | om Julie<br>oms Julie |                        |                      | -                    |
|                                                   | VA      | LID D.Nai           | ssance 01/01/19       | 960 1450 <b>-</b> Cort | il-Noirmont          | - 4                  |
|                                                   | Langue  | Veuillez cho        | pisir 🔹 🛊             |                        |                      |                      |
|                                                   | Pays    | BELGIQUE            | <b>•</b> +            | Nationalité            |                      |                      |

# 7) Rectification du type de Client

En cas d'erreur sur la fiche client sur le choix de la civilité il est possible de rectifier la fiche client.

Il faut ouvrir la fiche client, de Monsieur, Madame ou Mademoiselle, ainsi qu'il a été indiqué cidessus.

| Puis cliquer sur le bouton | Changer le type | 0 |
|----------------------------|-----------------|---|
|----------------------------|-----------------|---|

| MURSET Julie      |                         |              |                     |                                        | 0                                   |
|-------------------|-------------------------|--------------|---------------------|----------------------------------------|-------------------------------------|
| Sauver Ouvrir     | Nouvelle<br>situation   |              |                     | Décès<br>A Envoyer par d<br>Historique | email A Imprimer<br>Changer le type |
| Général Situation | n maritale Entreprise S | uivi Relié à |                     |                                        |                                     |
|                   | Titre                   | Madame       | •                   | Numéro                                 | 1000047                             |
|                   | Nom                     | MARTIN       |                     | Date Maj                               | 03/06/2011                          |
|                   | Nom état civil          | MURSET       |                     | Type Maj                               | Manuel                              |
|                   | Prénom                  | Julie        |                     |                                        |                                     |
|                   | Prénoms                 | Julie        |                     |                                        | =                                   |
|                   | D.Naissance             | 01/01/1960   | ) 1450 <b>•</b> Cor | til-Noirmont                           | <b>→</b> 🍫                          |
| VALID             | Nº Registre Natio       |              |                     |                                        |                                     |
|                   |                         |              |                     |                                        |                                     |
| Langue            | Veuillez choisir        | - +          |                     |                                        |                                     |
| Pays              | BELGIQUE                | • •          | Nationalité         |                                        |                                     |
| Profession        |                         |              | C.S.P.              | Veuillez choisir                       | • +                                 |
| Incapacité        | Veuillez choisir        | • +          | Mots clés           |                                        |                                     |
| Tél portable      |                         |              | Tél Prof.           |                                        |                                     |
| Tél domicile      | &                       | SMS          | Courriel            |                                        |                                     |
| Fax personnel     |                         | 3            | Fax professionnel   |                                        |                                     |
| - Adresse         |                         |              |                     |                                        |                                     |
| Nº 4              | ▼ Type rue              | -            | Adresse 1           | Des lys                                |                                     |
| Adresse 2         |                         |              |                     |                                        | -                                   |

Vous avez alors la possibilité de choisir un autre titre de civilité en cliquant sur le menu déroulant **①**.

Il faut ensuite cliquer sur le bouton Valider@.

| Changer le type        |                                  |                                                                                                    | _          | _           | $\times$            |
|------------------------|----------------------------------|----------------------------------------------------------------------------------------------------|------------|-------------|---------------------|
|                        |                                  |                                                                                                    |            |             |                     |
| Madame (MUI            | RSET Julie)                      |                                                                                                    |            | e           |                     |
| Changer le type de l'e | nregistrement courant            | Madame                                                                                                    |            |             |                     |
| Vers le type           |                                  | Associatio<br>Associatio<br>Commune<br>Départem<br>Entreprise<br>Société<br>Monsieur<br>Notaire<br>Partenaire | ent        |             |                     |
| MURSET Julie           |                                  |                                                                                                    |            | _           |                     |
| Sauver Ouvrir Nou      | velle<br>ation                   |                                                                                                    |            | Décès       | ar email A Imprimer |
| Général Situation m    | aritale Entreprise Su            | ivi Relié à                                                                                                   |            |             |                     |
|                        | Titre                            | Madame                                                                                                    | •          | Numéro      | 1000047             |
|                        | Nom                              | MARTIN                                                                                                    |            | Date Maj    | 03/06/2011          |
| 1                      | Nom état civil                   | MURSET                                                                                                    |            | Туре Мај    | Manuel              |
|                        | Prénom                           | Julie                                                                                                    |            |             |                     |
|                        | Prénoms                          | Julie                                                                                                    |            |             |                     |
| VALID                  | D.Naissance<br>Nº Registre Natio | 01/01/1960 14                                                                                                 | 150 🔽 Cort | il-Noirmont | •                   |
| Langue Ve              | uillez choisir                   | -+                                                                                                    |            |             | -                   |

Vous avez un message qui apparait à l'écran ● vous demandant de confirmer ou non la rectification que vous venez d'effectuer. Pour la confirmer, vous devez cliquer sur le bouton Valider ②.

| Changer le type                           |                     |                                                       |                                                      |                   |                            | $\times$         |
|-------------------------------------------|---------------------|-------------------------------------------------------|------------------------------------------------------|-------------------|----------------------------|------------------|
| Madame (MUR                               | SET Julie)          |                                                       |                                                      |                   |                            |                  |
| Changer le type de l'enro<br>Vers le type | egistrement courant | Defirmation<br>Êtes-vous<br>changer le<br>enregistrer | sûr de vouloi<br>type de cet<br>nent ?<br>Annuler Va | ×<br>ir<br>Ilider | •                          |                  |
| MURSET Julie                              | _                   | _                                                     |                                                      |                   | _                          |                  |
| Sauver Ouvrir Nouve situati               | lle<br>on           |                                                       |                                                      |                   | Décès<br>A Envoyer par ema | Recherche/Maj RN |
| Général Situation mari                    | tale Entreprise Sui | vi Relié à                                            |                                                      |                   |                            | 4                |
|                                           | Titre               | Madame                                                |                                                      | ▼ Nu              | méro <b>1</b>              | .000047          |
|                                           | Nom                 | MARTIN                                                |                                                      | Da                | te Maj 🛛 🛛                 | 3/06/2011        |
| 5 5                                       | Nom état civil      | MURSET                                                |                                                      | Ту                | pe Maj 🛛 🛚                 | lanuel           |
|                                           | Prénom              | Julie                                                 |                                                      |                   |                            |                  |
|                                           | Prénoms             | Julie                                                 |                                                      |                   | _                          | A.               |
| VALID                                     | Nº Registre Natio   | 01/01/1960                                            | 1450 -                                               | Cortil-Noir       | mont                       | • •              |
| Langue Veui                               | llez choisir        | -+                                                    |                                                      |                   |                            | -                |